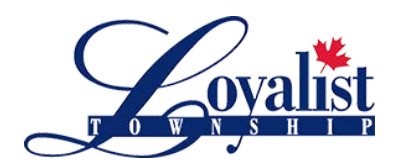

Building Department 263 Main St, Odessa, Ontario KOH 2H0 T: 613.386.7351 ext 128 www.loyalist.ca

## How to Add Contacts to Portal applications

1. Step Five: Contacts - click on the link 'Add Business From Address Book' to open the Address Book menu

| Sign Out My Account My Step 1: Application Type | Step 2:<br>Work Items       | Step 3:<br>Description of Work           | Step 4:<br>Location          |
|-------------------------------------------------|-----------------------------|------------------------------------------|------------------------------|
| Step 5:<br>Contacts                             | Step 6:<br>Upload Files     | Step 7:<br>Review & Submit               | Step 8:<br>Submitted         |
| Туре                                            | Required inform             | ation is indicated with an asterisk (*). |                              |
| Property Owner                                  | City of Brandon, Address:4: | 10 9th St., Phone:( ) -                  |                              |
| Applicant                                       | Natashia Marion - Permit Cl | erk (Portal), Address:638 PRINCES        | 5 AVE , Phone:(204) 729-2111 |
|                                                 |                             |                                          |                              |

- 2. **Contact Type:** click the drop down menu (*arrow in yellow*) and select Applicant (other options are available)
- 3. **Type in the name** of the contact to be added in the line 'Search for a Licensee' and the Address Book will search for best matches. Select the name and then click 'Add this Contact' button

|                             | Address Book                                                                                                    |
|-----------------------------|----------------------------------------------------------------------------------------------------|
| Required inform             | nation is indicated with an asterisk (*).                                                                                                    |
| Contact Type <mark>*</mark> | ·                                                                                                    |
| Search for a licensee*      | Begin typing a name and/or address above and we will<br>search the address book for a matching contact. If the<br>correct name and address appears, please select it from<br>the list. |
|                             | Add This Contact                                                                                                    |

\*<u>Both Contact Types get access to the</u> permit but the **difference** is:

Applicant – Gets email notifications

Other Options – Doesn't get email notifications

*Multiple people from one company* can be added to the same application as long as they have their own Portal ID with different email addresses

## 4. The selected contact is now added to your application

| ep 1:                  | Step 2:                                                   | Step 3:                                                            | Step 4:                   |
|------------------------|-----------------------------------------------------------|--------------------------------------------------------------------|---------------------------|
| oplication Type        | Work Items                                                | Description of Work                                                | Location                  |
| Step 5:                | Step 6:                                                   | Step 7:                                                            | Step 8:                   |
| Contacts               | Upload Files                                              | Review & Submit                                                    | Submitted                 |
|                        | Required informa                                          | ation is indicated with an asterisk (*).                           |                           |
| Туре                   | Required inform:<br>Contact                               | ation is indicated with an asterisk (*).                           |                           |
| Type<br>Property Owner | Required inform<br>Contact<br>City of Brandon, Address:41 | ation is indicated with an asterisk (*).<br>0 9th St., Phone:( ) - |                           |
| Type                   | Contact                                                   | ation is indicated with an asterisk (*).                           | VE , Phone:(204) 729-2111 |
| Property Owner         | City of Brandon, Address:41                               | 0 9th St., Phone:( ) -                                             |                           |
| Applicant              | Natashia Marion - Permit Cle                              | erk (Portal), Address:638 PRINCESS A                               |                           |

If you require assistance please email amacpherson@loyalist.ca or call 613-386-7351 ext 128